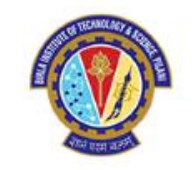

### ASME (AMERICAN SOCIETY OF MECHANICAL ENGINEERS) JOURNALS (HYBRID & GOLD)

**OA Opportunities available** 

**Unlimited HYBRID & GOLD articles** 

Pilani – Hyderabad – Goa

Prepared by Dr. Ranjan Sinha Thakur, Librarian, BITS Pilani, Pilani Campus

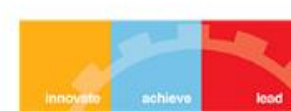

## **Benefits of Publishing Open Access**

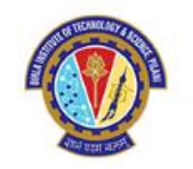

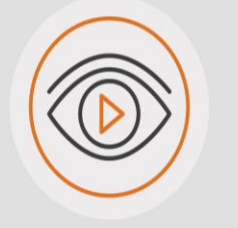

### VISIBILITY

Articles are freely available online immediately upon publication, giving the potential for increased exposure and dissemination.

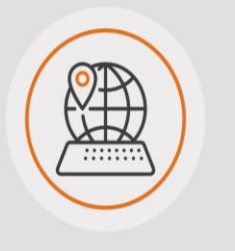

### ACCESSIBILITY

Gold open access allows all readers with internet access around the world to access published research without having to pay for a subscription.

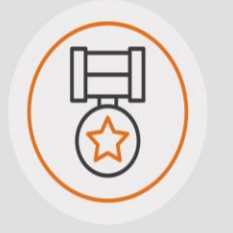

## QUALITY

All submissions will be fully peerreviewed, with acceptance decisions being made by an international Editorial Board independently of the Publisher.

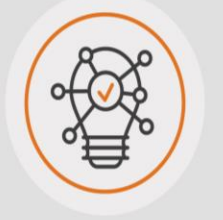

## GLOBAL IMPACT

Anyone can benefit from the output of research which can help to drive innovation and lead to new discoveries.

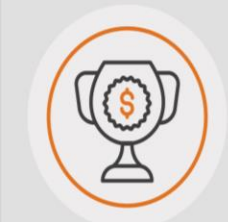

## FUNDER COMPLIANCE

Many funders are now mandating for research to be published via Open Access.

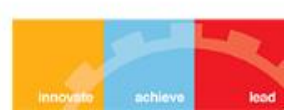

### WHAT IS READ AND PUBLISH?

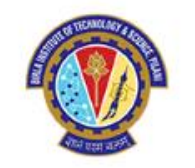

**Read:** Participating institutions are granted subscription access to journals included in their collection.

A new model which *enables the transition* to a world of Open Research. Read and Publish deals provide an opportunity for institutions to transform their publishing output to Open Access in a *sustainable manner*. **Read & Publish deals consider the 'read'** (subscription) and 'publish' (Gold OA) as elements and includes Gold & Hybrid OA journals

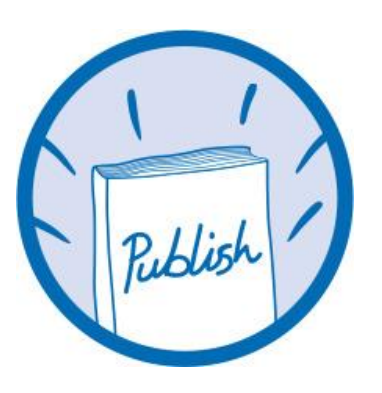

**Publish:** Corresponding authors at participating institutions are eligible for an APC discount or waiver when publishing in hybrid and/or Gold OA journals.

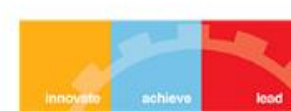

### **READ AND PUBLISH WITH ASME**

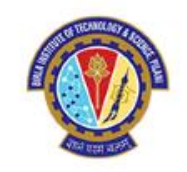

### Benefits for libraries

 $\mathbf{\widehat{O}}$ 

•••

- Sustainably converts institutional publishing to Gold OA
- Gold OA titles included to maximise author choice
  - Commitment to close collaboration with our customers to enhance workflows and processes

### **Benefits for authors**

- Multiple options for publishing Open Access in high quality, peer-reviewed journals
- Meet funding requirements and receive article processing fee support
  - Broaden visibility and further dissemination of research
    - Increase citations and usage

•••

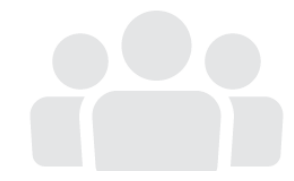

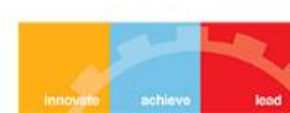

### **Open Access Publishing Workflow**

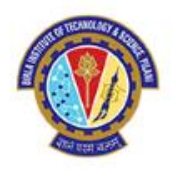

- All articles submitted to ASME undergo the same rigorous peer-review to sustain the high quality of our journals.
- The decision to publish an article is not affected by whether it will be published Open or behind a paywall.

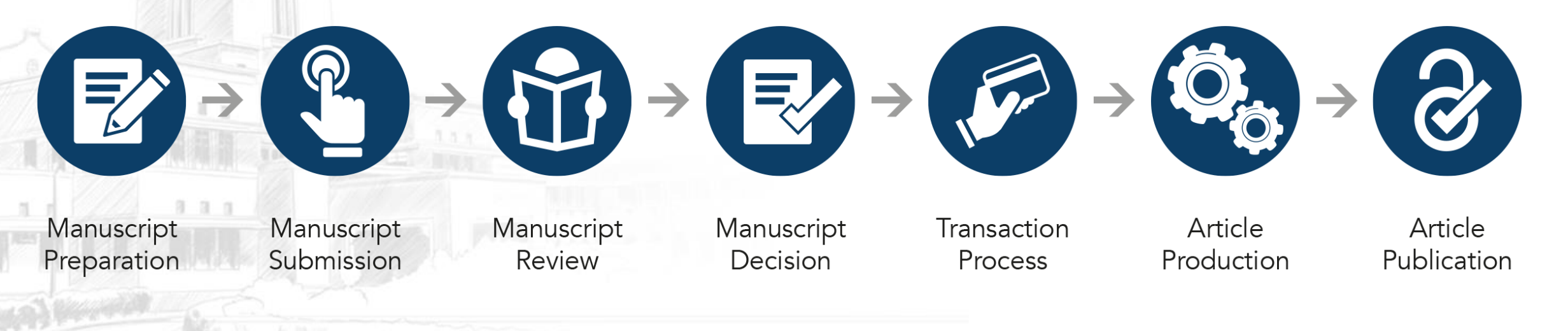

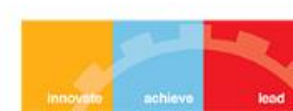

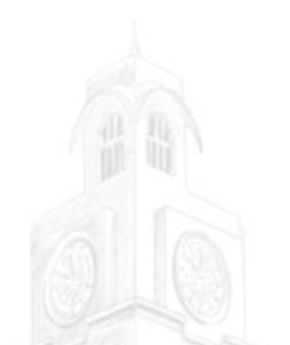

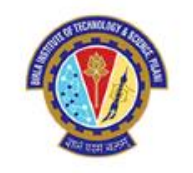

# WHERE TO BEGIN

There are two options for a new author to begin the process. They can either go in through our website @asme.org or they can simply visit our platform @<u>https://asmedigitalcollection.asme.org/journals</u> Under each of our Journals, there is an option to "Submit Paper".

Either way they navigate, it will bring them to our Journal Tool where they will either create a new account or log in with their existing credentials.

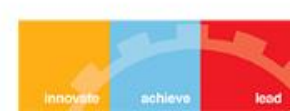

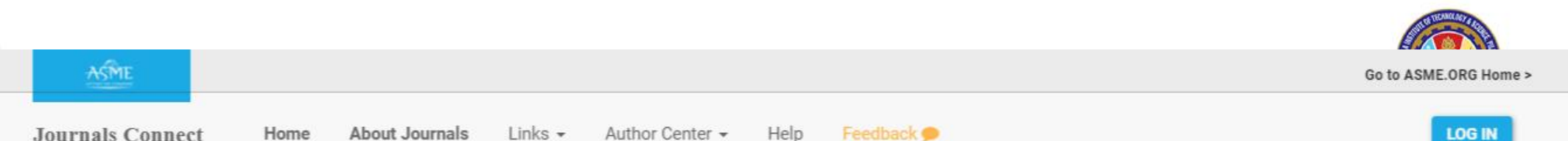

### Applied Mechanics Reviews ASCE-ASME Journal of Risk and Uncertainty in Engineering Systems Part B: Mechanical Engineering ASME Journal of Engineering and Science in Medical Diagnostics and Therapy ASME Journal of Engineering for Sustainable Buildings and Cities ASME Letters in Dynamic Systems and Control ASME Open Journal of Engineering Applied Mechanics Autonomous Vehicles and Systems Biomechanical Engineering Computational and Nonlinear Dynamics Computing and Information Science in Engineering Dynamic Systems, Measurement and Control Electrochemical Energy Conversion and Storage Expert Views Electronic Packaging Tutorials

### Welcome to ASME Journals Connect!

New Authors? Click here to initiate the submission process.

> The ASME Journal Program has created a Reviewer Center. Please click here to login or create your profile. Reviewers provide vital services for journals to validate research and give feedback to authors. ASME welcomes those interested in becoming a reviewer for any ASME journal.

Returning authors and administrative users (editors, associate editors, reviewers)? Click here to log in.

Questions? Contact us at journals@asme.org

For copyright issues: journalcopyright@asme.org

This site has been created to assist authors in submitting their work for publication consideration in one of the 34 ASME Journals Both technical and non-technical submissions can be accepted at this site.

> Technical submissions, which undergo rigorous peer review, include:

- Research Papers
- Review Articles
- Technical Briefs
- Design innovation Papers

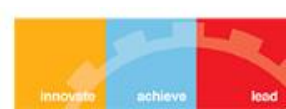

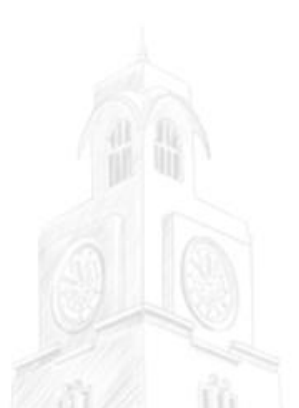

# WHERE TO BEGIN

New Author... Register

- Welcome to ASME Journals Connect!
- New Authors? <u>Click here</u> to initiate the submission process.
- The ASME Journal Program has created a Reviewer Center. <u>Please</u> <u>click here to login or create your profile</u>. Reviewers provide vital services for journals to validate research and give feedback to authors. ASME welcomes those interested in becoming a reviewer for any ASME journal.
  - Returning authors and administrative users (editors, associate editors, reviewers)? Click here to log in.

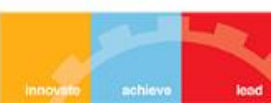

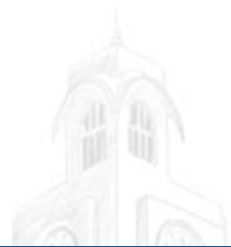

Your

ASM

## **THE JOURNAL TOOL**

←

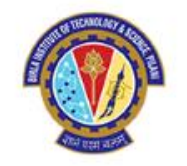

innovato achieve

lead

| SETTING THE STANDARD<br>Please sign in or create an account to continue.                                                                           |                                                                                                    |
|----------------------------------------------------------------------------------------------------|----------------------------------------------------------------------------------------------------|
| Log in to your A<br>Please sign in or create                                                                                                    | ASME Account<br>an account to continue                                                                                                    |
| Lemail                                                                                                    |                                                                                                    |
| Password                                                                                                    | ۲                                                                                                    |
|                                                                                                    | Forgot password?                                                                                                    |
| Log in to                                                                                                    | Continue                                                                                                    |
| Don't have a <b>Sign</b>                                                                                                    | n account?<br><b>Up</b>                                                                                                    |
| ← B                                                                                                    | ack                                                                                                    |
| email information is used either to identify or to set up<br>does not sell your email address to third parties. If you<br><b>Questions? Contac</b> | your customer account and for order confirmations.<br>1 would like more information please see our privacy policy.<br>1 <b>t Customer Care.</b> |

**Create New ASME Account** Please fill out the information below. **Contact Information** Last Name First Name 🚨 Email Se Phone 0 Confirm Password 0 Password Length | abc | ABC | 123 | @#\$\*!? | Strength > ASME Password Policy Address • Home • Company • University United States of America Address Line 1 Address Line 2 City Postal Code Select State -Sign Up Already have an account? Log in here

Phone: (800) 843-2763 or (646) 616-310

Email: customercare@asme.org

# THE JOURNAL TOOL

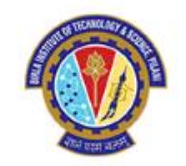

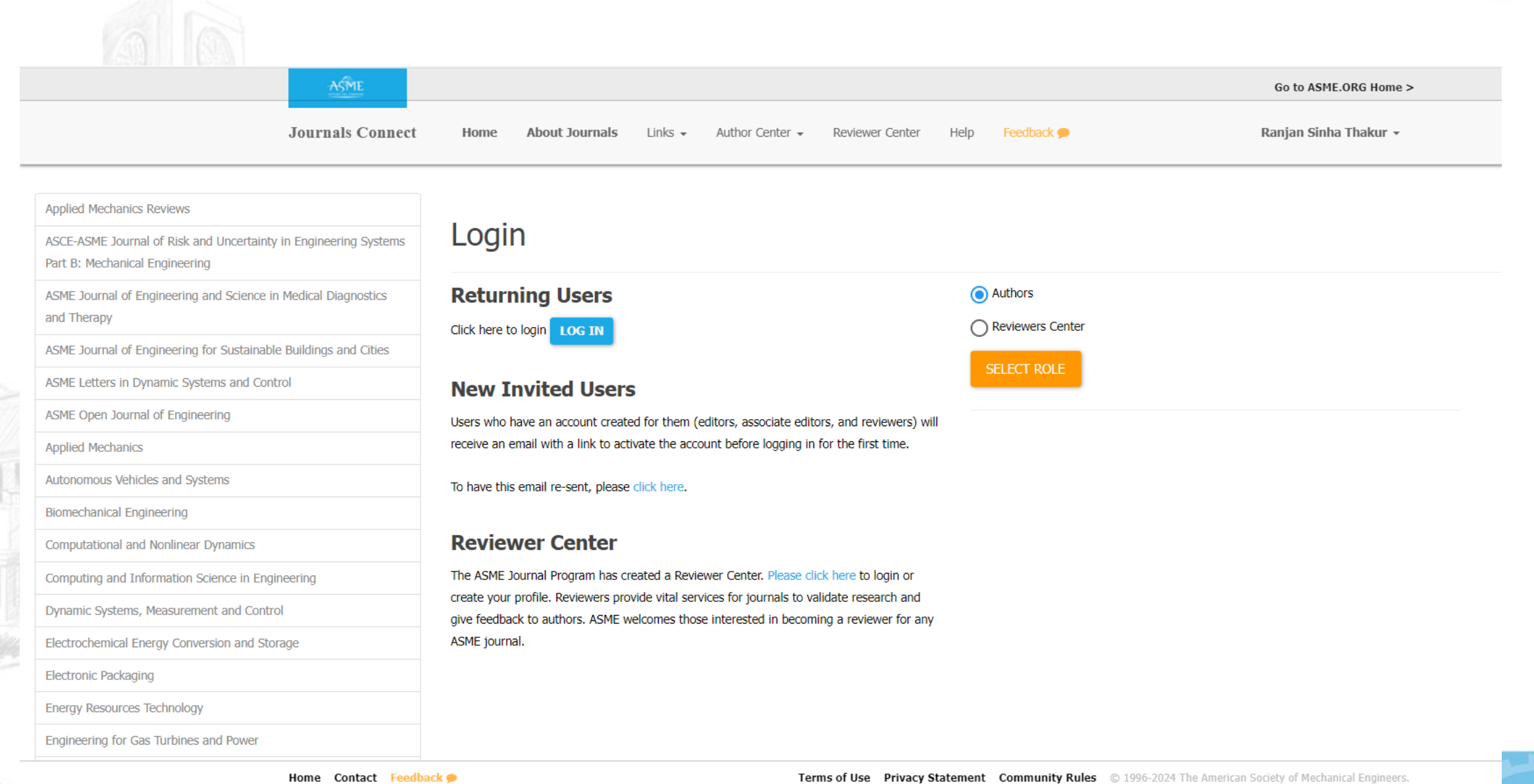

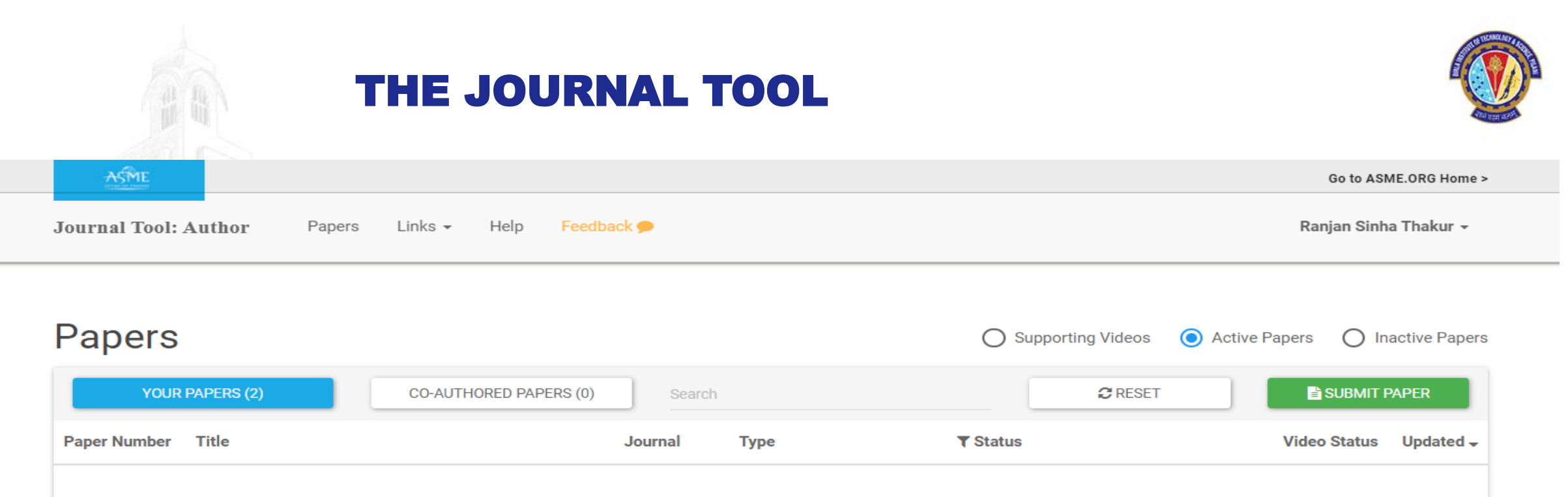

No active papers match the selected criteria.

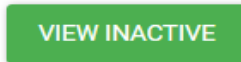

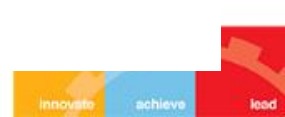

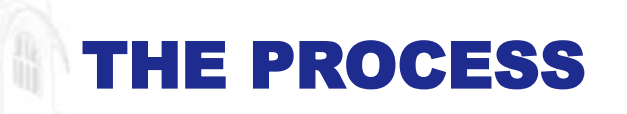

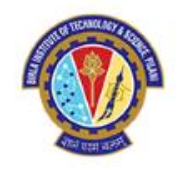

Once an account is either created or an Author signs into their existing account, their process will begin, and they will see the following:

| ASME                                                                  | Go to ASME.ORG Home >                |
|-----------------------------------------------------------------------|--------------------------------------|
| Journal Tool: Author Papers Links - Help Feedback 🗩                   | Sharon Giordano 👻                    |
| Papers                                                                |                                      |
| You don't have any papers. Would you like to submit one? SUBMIT PAPER |                                      |
| They will either see an existing paper, or                            | they will just click on Submit Paper |

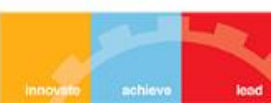

# THE JOURNAL TOOL

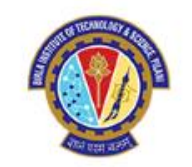

| ← → C = journalto                | -JOURNAL-                                                                                                    |                                                                 |
|----------------------------------|----------------------------------------------------------------------------------------------------|-----------------------------------------------------------------|
| ▶ Inbox (0 : 29) - ranja 🔶 Profi | Applied Mechanics Reviews<br>ASCE-ASME Journal of Risk and Uncertainty in Engineering Systems Part B: Mechanical Engineering<br>ASME Journal of Engineering and Science in Medical Diagnostics and Therapy                                                                                                   | *ary 🔇 PTC - Admin 🔇 SelfCheck System M >>                      |
|                                  | ASME Journal of Engineering for Sustainable Buildings and Cities<br>ASME Letters in Dynamic Systems and Control                                                                                                    | Go to ASME.ORG Home >                                           |
|                                  | ASME Open Journal of Engineering<br>Journal of Applied Mechanics<br>Journal of Autonomous Vehicles and Systems                                                                                                    | Ranjan Sinha Thakur 🗸                                           |
|                                  | Journal of Biomechanical Engineering<br>Journal of Computational and Nonlinear Dynamics<br>Journal of Computing and Information Science in Engineering<br>Journal of Dynamic Systems, Measurement and Control<br>Journal of Electrochemical Energy Conversion and Storage<br>Journal of Electronic Packaging |                                                                 |
|                                  | Journal of Energy Resources Technology<br>Journal of Engineering for Gas Turbines and Power<br>Journal of Engineering Materials and Technology<br>Journal of Fluids Engineering<br>Journal of Heat and Mass Transfer                                                                                         | urnals are accepting digital submissions at this time). You can |
|                                  | JOURNAL                                                                                                    | CONTINUE                                                        |

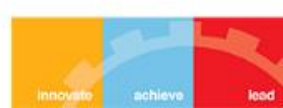

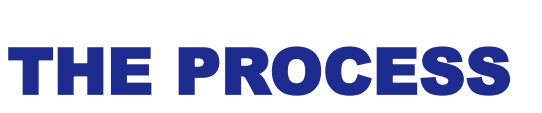

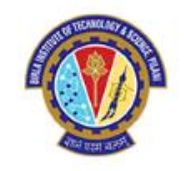

Since authors can submit an OA or NonOA paper in any of our 33 hybrid journals, including our new ASME Open Journal of Engineering, they would need to select which journal below:

| ASME                                                                                                    | Go to ASME.ORG Home >                                                                      |
|----------------------------------------------------------------------------------------------------|--------------------------------------------------------------------------------------------|
| Journal Tool: Author Papers Links - Help Feedback -                                                                                                    | Sharon Giordano 👻                                                                          |
| Submit Paper                                                                                                    |                                                                                            |
| 1. Select Journal         2. Enter Paper Details         3. Confirmation                                                                                                    |                                                                                            |
| To submit material to an ASME journal, you must first choose the type of paper being submitted and select a<br>then proceed to submit your materials, which involves three easy steps. Please complete each step in order. | a journal name (34 journals are accepting digital submissions at this time). You can<br>r. |
| JOURNAL                                                                                                    | CONTINUE                                                                                   |
|                                                                                                    |                                                                                            |

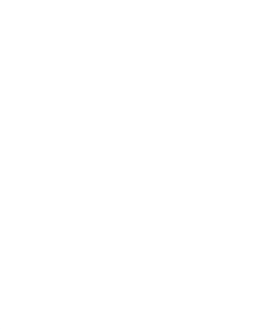

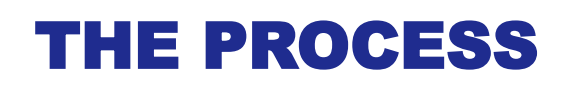

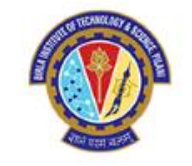

The author would continue to answer the below questions pertaining to their paper:

| Submit Paper                                                         |                                        |  |  |  |
|----------------------------------------------------------------------|----------------------------------------|--|--|--|
| 1. Select Journal       2. Enter Paper Details       3. Confirmation |                                        |  |  |  |
| Submit Paper and Add Authors                                         |                                        |  |  |  |
| Description                                                          |                                        |  |  |  |
| Journal                                                              | Journal of Energy Resources Technology |  |  |  |
| Special Issue                                                        | SELECT                                 |  |  |  |
| Special Issue Description                                            |                                        |  |  |  |
| Paper Type                                                           | Research Paper                         |  |  |  |
| Title                                                                | Paper Title                            |  |  |  |
| Abstract                                                             | Abstract 4                             |  |  |  |

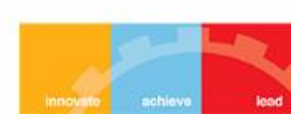

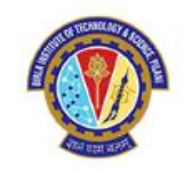

# The author would continue to answer the below questions pertaining to their paper:

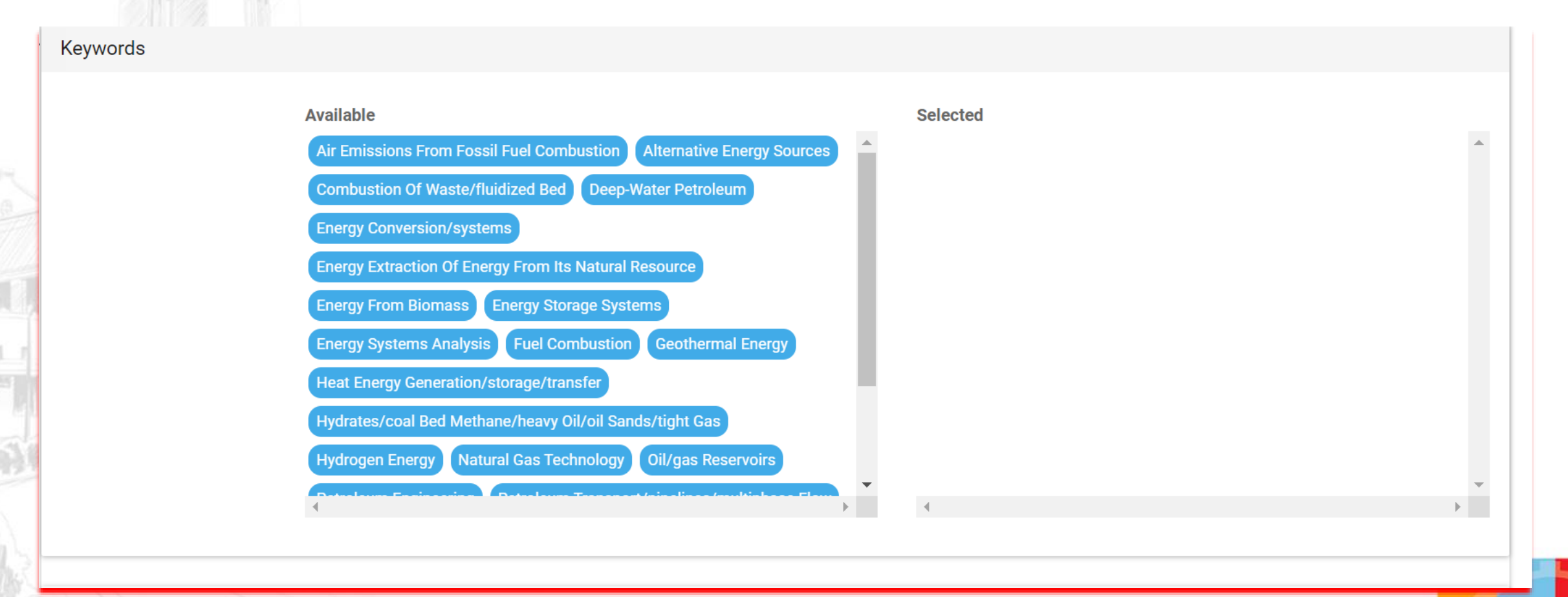

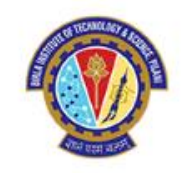

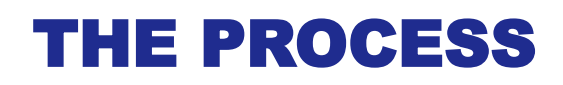

Below is where the author would upload their paper and continue to answer the below questions, including a quick Open Access survey

| File Upload                                                                                                    |                                                                                                    |  |
|----------------------------------------------------------------------------------------------------|----------------------------------------------------------------------------------------------------|--|
| Draft File (PDF)                                                                                                    | UPLOAD                                                                                             |  |
| Word Count                                                                                                    | Note: word count is derived from the uploaded pdf document. Enter word count manually to override. |  |
| Your Comments                                                                                                    | Your Comments                                                                                      |  |
|                                                                                                    |                                                                                                    |  |
| Conference Acknowledgement                                                                                                    |                                                                                                    |  |
| Has this paper been submitted, presented, or published at a conference?                                                                                                    |                                                                                                    |  |
|                                                                                                    |                                                                                                    |  |
| Open Access                                                                                                    |                                                                                                    |  |
| Have you considered publishing your paper Open Access? ASME fully supports an author's choice to publish Open Access. For planning purposes, please let us know your intentions regarding Open Access. |                                                                                                    |  |

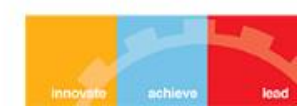

--SELECT--

Journal Tool: Author Papers Links - Help Feedback -

Open Access Have you considered publishing your paper Open Access? ASME fully supports an author's choice to publish Open Access. For planning purposes, please let us know your intentions regarding Open Access. -SELECT---SELECT--Yes, I do plan to pay for Open Access publication No, I cannot publish Open Access because my research grant or institution does not permit / provide funding I am currently undecided, although I am considering Open Access publication No, I will not publish Open Access due to concerns regarding quality and reputation No, I will not publish Open Access for other reasons The authors should reveal to the editor any potential conflict of interest. Conflicts of interest include affiliation or involvement in an organization or entity with a financial or non-financial aterest in the subject matter or materials discussed in this manuscript (such as honoraria; educational grants; participation in speakers' bureaus; membership, employment, consultancies, sership, or other equity interest; and expert testimony or patent-licensing arrangements), or non-financial interest (such as personal or professional relationships, affiliations, beliefs) that might be affected by publication of the results contained in a manuscript. The authors should ensure that no contractual relations or proprietary considerations Select this d affect the publication of information in a submitted manuscript. option t one of the following: Conflicts of interest have been declared to the Editor and will be included in a Conflict of Interest Declaration section of the final paper.

There are no conflicts of interest.

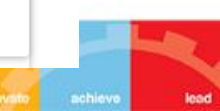

Go to ASME.ORG Home >

Ranjan Sinha Thakur -

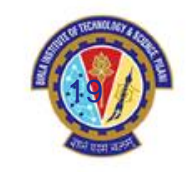

# **OPEN ACCESS**

- 1. Yes, I do Plan to Pay for open access publication.
- 2. No, I Can not publish open access because my research grant or institutions does not permit / Providing funding.
- 3. I am currently undecided ,although I am considering open access publication.
- 4. No, I will not publish Open access due to concern regarding quality and reputation.
- 5. No, I will not publish open access for the other reason.

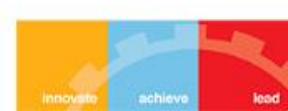

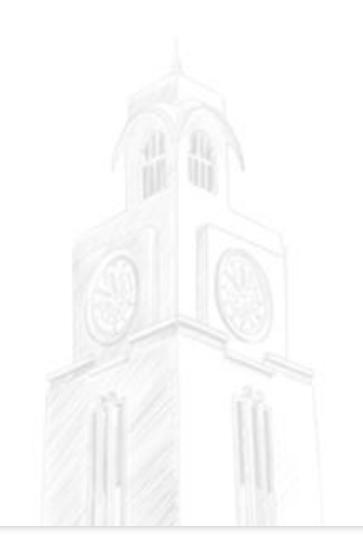

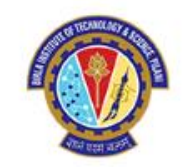

### This is the next series of questions asked.....

#### Conflict of Interest

The authors should reveal to the editor any potential conflict of interest. Conflicts of interest include affiliation or involvement in an organization or entity with a financial or non-financial interest in the subject matter or materials discussed in this manuscript (such as honoraria; educational grants; participation in speakers' bureaus; membership, employment, consultancies, stock ownership, or other equity interest; and expert testimony or patent-licensing arrangements), or non-financial interest (such as personal or professional relationships, affiliations, knowledge or beliefs) that might be affected by publication of the results contained in a manuscript. The authors should ensure that no contractual relations or proprietary considerations exist that would affect the publication of information in a submitted manuscript.

#### Please select one of the following:

O Conflicts of interest have been declared to the Editor and will be included in a Conflict of Interest Declaration section of the final paper.

O There are no conflicts of interest.

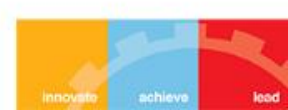

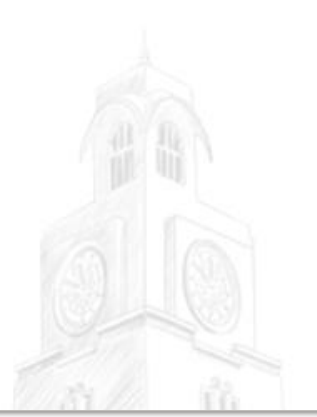

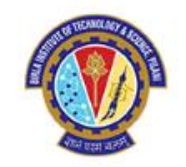

### This is the next series of questions asked.....

#### Permission, Plagiarism, and Authorship

#### Permissions

Where applicable, I have acquired in writing all necessary rights from third parties to include those materials in the Paper, and have provided appropriate credit for that third-party material in footnotes or in a bibliography and understand that ASME may contact me to obtain a copy of the written permissions. Note: Any content obtained from the web may be subject to copyright and require written permission and appropriate credit for inclusion. If the copyright status cannot be determined, this content should not be included in the paper.

#### Plagiarism

ASME is aware of high ethical standards for the majority of authors and researchers. The intentional misconduct of a small minority can seriously damage the reputation of a department, institution, and Publisher. In order to verify the originality of content, I understand that Papers will be subject to Plagiarism Screening upon submission.

#### Authorship

Authors are expected to validate the correct authorship listing at the time of submission. Approving requests for changes in authorship post submission are at the discretion of the Editor. Requests to the Editor must include (1) an explanation of why the change is being requested; and (2) written confirmation from all authors agreeing to the change, including authors that are being added or removed. Each author must complete and sign the form found here. The corresponding author is responsible for collecting the forms. Requests to change authorship should be sent to the Editor only after all completed forms have been received.

After acceptance, changes will be considered only in exceptional circumstances. Publication will be suspended while requests are reviewed.

If the accepted manuscript has been published online, approved requests will be handled with an Erratum.

I have read and understand the above statements.

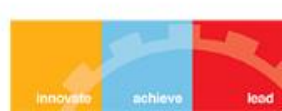

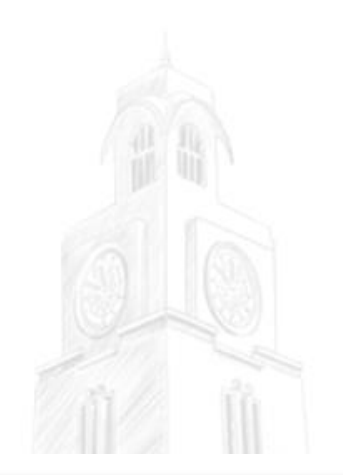

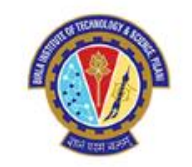

This is the next series of questions asked.....

Ethical Obligations Acknowledgement

I agree to the Ethical Obligations Acknowledgement

SUBMIT PAPER AND ADD AUTHORS

The process is now complete, and the author will be brought to the Confirmation page

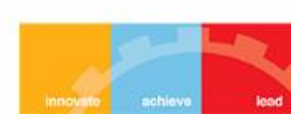

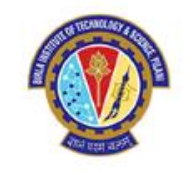

The process is now complete, and the author will begin receiving emails with the status of their paper. They can also log into the journal tool and see updates there.

Once the paper is accepted, the author will now have the option to choose whether they intend to publish OA or NonOA

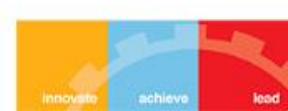

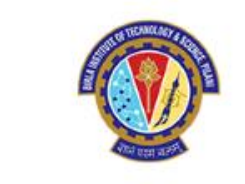

# **PUBLISHING OPEN ACCESS**

#### Open Access

Choose this

Option as we

have OA

agreement

#### Individual Open Acceess

I understand that selecting Open Access involves additional charges, for which I will be invoiced. This fee will be automatically waived for authors at institutions that have signed a transformative agreement with ASME based on the affiliation listed in your account profile.

#### A There will be a charge for Open Access in the amount of \$3000.

#### Institutional OA

The publishing fee will either be discounted or waived if your institution has a Read and Publish agreement with ASME. The decision is based on the institution affiliation in your account profile.

- Tokyo University of Science
- Tokyo Institute of Technology
- Tokyo Denki University
- University of Queensland
- Hong Kong University of Science and Technology
- University of Sunshine Coast
- Curtin University
- RMIT University
- University of New South Wales
- University of Wollongong
- Auckland University of Technology
- CQUniversity
- Deakin University
- Monash University
- Queensland University of Technology
- Swinburne University of Technology
- University of Auckland
- University of Melbourne
- University of Technology Sydney
- Edith Cowan University
- Nanyang Technological University

I agree to pay the charges based on my request for Open Access The paper will be accessible upon publication with a CC-BY license.

🔗 Yes. I am choosing to pay for Open Access 🕥 Yes, My institution has an OA agreement 🚫 No. I am declining the option of Open Access

After the author's paper is accepted, this is the page where they will choose OA. Their University name will be listed

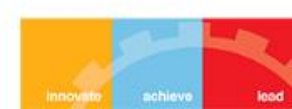

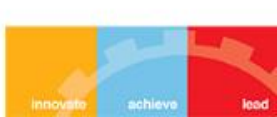

ASME ACCEPTANCE

Editor Decision on Paper JESMDT-24-1027 (Research Paper) External Index × ASME ×

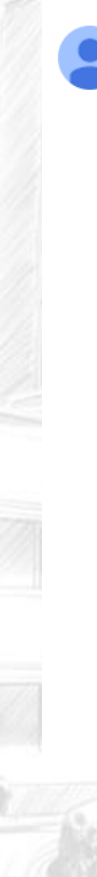

journals@asme.org

to me, hgholamh, ahmed.al-jumaily, JESMDT ullet

Dear Ms. Priyanka Roy

Review has been completed on your paper, JESMDT-24-1027 (Research Paper), Artificial intelligence-based estimation of fetal head circumference with biparietal and occipitofrontal diameters using 2D ultrasound images.

Based on the comments received and the evaluation returned, I am pleased to inform you that your paper has been accepted for publication in the ASME Journal of Engineering and Science in Medical Diagnostics and Therapy.

The detailed comments of the reviewers are now available. Please log in to the website to see these comments and make sure your manuscript incorporates all the suggested changes.

The next step is for you to submit the production files of your final paper for approval. After approval, your paper will enter into production. Please:

Upload a clean copy of the final text (word file) without figures
 Upload each figure as individual TIFF/EPS image files(s)
 Upload a PDF file of everything (both final text and figures)

Your Final Manuscript is due on 6/4/2024 12:00:00 AM.

Sincerely, Prof. Ahmed Al-Jumaily Editor-in-Chief, ASME Journal of Engineering and Science in Medical Diagnostics and Therapy

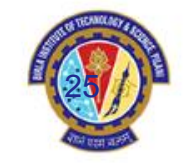

4:35 AM (8 hours ago) 🔥 🕤 🚦

Z

Ð

### **ASME ACCEPTANCE**

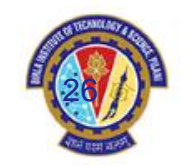

#### **Open Access**

#### **Individual Open Acceess**

I understand that selecting Open Access involves additional charges, for which I will be invoiced. This fee will be automatically waived for authors at institutions that have signed a transformative agreement with ASME based on the affiliation listed in your account profile.

A There will be a charge for Open Access in the amount of \$3000

#### Institutional OA

The publishing fee will either be discounted or waived if your institution has a Read and Publish agreement with ASME. The decision is based on the institution affiliation in your account profile.

I agree to pay the charges based on my request for Open Access. The paper will be accessible upon publication with a CC-BY license.

Yes. I am choosing to pay for Open Access 🔘 No. I am declining the option of Open Access

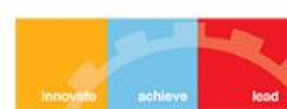

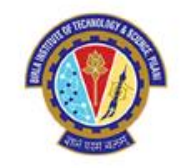

# **QUICK GUIDE FOR MANUSCRIPT PREPARATION**

### - CLICK ON THE LINK AND READ

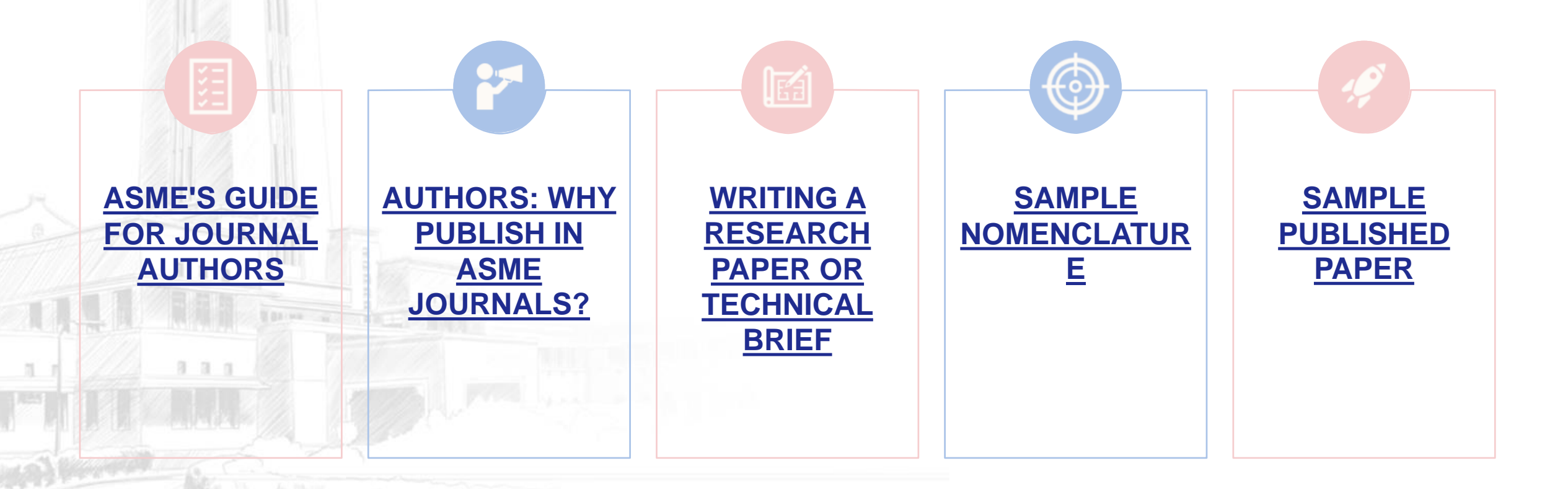

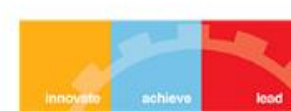

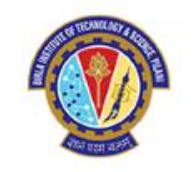

If you encounter any issues with obtaining the APC waiver, please send your **Manuscript acceptance letter** to: Dr. Ranjan Sinha Thakur, Librarian, BITS Pilani, Pilani campus <u>Email: librarian@pilani.bits-Pilani.ac.in</u> / Mob: 8006358827

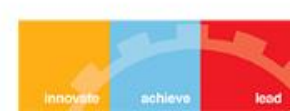